# คู่มือการสมัครสมาชิก

ในการเข้าใช้งานระบบอนุญาตวัตถุอันตราย ณ จุดเดียว(HSSS) ซึ่งเป็นระบบที่ใช้ในการบันทึกคำ ขอของผู้ประกอบการที่เป็นการให้บริการอนุญาตวัตถุอันตรายแบบเบ็ดเสร็จ จำเป็นต้องทำการสมัครสมาชิก และยืนยันตัวตนผู้ใช้งานกับกรมโรงงานอุตสาหกรรม โดยก่อนจะสมัครสมาชิก ควรตรวจสอบคอมพิวเตอร์ที่ ใช้งานว่า Block pop up หรือไม่ เนื่องจากหลังจากสมัครแล้ว จะมี pop up ใบยืนยันตัวตนขึ้นมาที่ หน้าจอเพียงครั้งเดียว หากมีการ Block ผู้ประกอบการจะไม่สามารถพิมพ์ใบยืนยันตัวตนได้ การสมัคร สมาชิกมีขั้นตอนดังต่อไปนี้

# <u>๑. ขั้นตอนการสมัครสมาชิก</u>

ผู้ที่ต้องการสมัครสมาชิกเข้าไปที่เว็บไซต์ระบบอนุญาตวัตถุอันตราย ณ จุดเดียว(HSSS) โดยเปิด โปรแกรมเว็บเบราเซอร์ และเข้าไปที่ http://hazdiw.diw.go.th/singlesubmit/#/login หน้าจอโปรแกรม เว็บเบราเซอร์จะแสดงหน้าจอเพื่อลงชื่อเข้าใช้งานระบบ HSSS ดังรูปที่ ๑

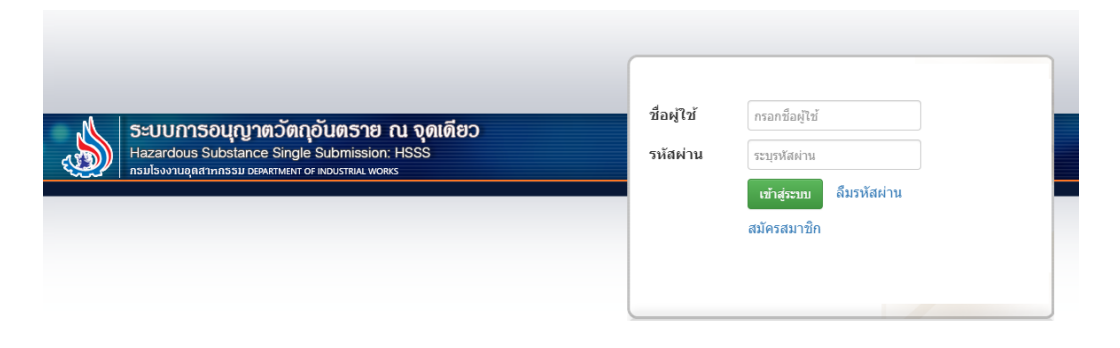

# รูปที่ ๑ หน้าจอลงชื่อเข้าใช้งานระบบ HSSS

ให้ผู้สมัครเลือกที่ไปข้อความ "สมัครสมาชิก" ที่อยู่ใต้ปุ่ม "เข้าสู่ระบบ" ดังรูปที่ ๒ เพื่อเข้าสู่หน้าจอ การสมัครสมาชิก

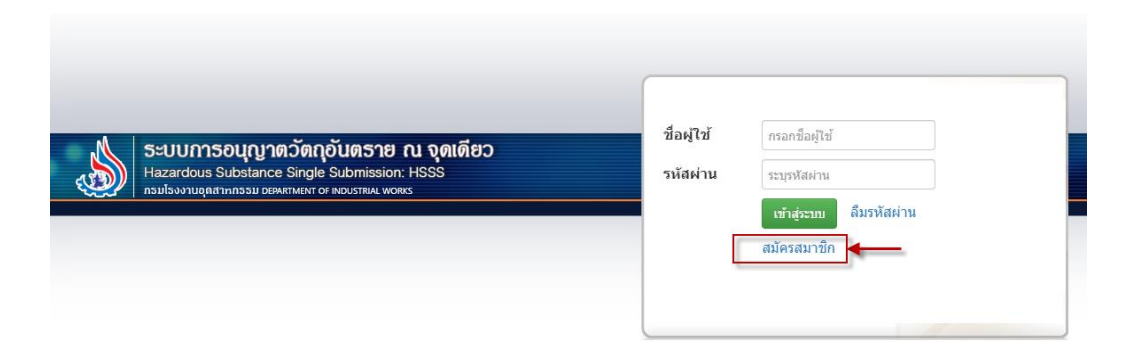

รูปที่ ๒ หน้าจอทางเข้าการสมัครสมาชิกใหม่

ในส่วนของหน้าจอสมัครสมาชิกใหม่ จะถูกแบ่งออกเป็น ๓ ส่วน โดยในส่วนแรกคือข้อมูลที่อยู่ของผู้ขอ ส่วนที่สองคือการกำหนดชื่อผู้ใช้งานและรหัสผ่าน ส่วนสุดท้ายคือการแนบเอกสารหลักฐานที่ใช้ในการสมัคร สมาชิก มีการกำหนดให้การสมัครสมาชิก ๑ ผู้ใช้งานต่อ ๑ เลขประจำตัวผู้เสียภาษี โดยในการบันทึกข้อมูลการ สมัครสมาชิกแต่ละส่วนมีรายละเอียดดังต่อไปนี้

### ๑.๑ ข้อมูลที่อยู่ผู้ขอ

คือข้อมูลที่อยู่ที่จะปรากฏอยู่ในใบสำคัญขึ้นทะเบียนวัตถุอันตราย ใบแจ้งดำเนินการเกี่ยวกับวัตถุ อันตรายชนิดที่ ๒ หรือใบอนุญาตวัตถุอันตรายชนิดที่ ๓ โดยในการสมัครสมาชิกจะแบ่งสมาชิกออกเป็น ๒ ประเภทคือ บุคคลธรรมดา และนิติบุคคล ดังนั้นในส่วนของที่อยู่ผู้ขอถ้าเป็นบุคคลธรรมดาจะเป็นที่อยู่ตาม สำเนาทะเบียนบ้าน และถ้าเป็นประเภทนิติบุคคลจะเป็นที่อยู่ที่เป็นที่ตั้งสำนักงานใหญ่ของนิติบุคคล โดย แบบฟอร์มการบันทึกข้อมูลที่อยู่ผู้ขอมีรูปแบบดังรูปที่ ๓

| 📕 ข้อมูลนิดิบุคคล/บุคคลธ   | รรมดา                |   |   |           |                                   |    |
|----------------------------|----------------------|---|---|-----------|-----------------------------------|----|
| ด้นหาจากเลขประจำตัวผู้เสีย | ภาษีอากร             |   | ۹ |           |                                   |    |
| ประเภทสมาชิก               | กรุณาเลือกตัวเลือก 👻 | * |   |           |                                   |    |
| ชื่อนิดิบุคคล              |                      |   | * | สัญชาติ   | กรุณาเลือกตัวเลือก 🔹              | *  |
| เลขที่ผู้เสียภาษี          | *                    |   |   |           |                                   |    |
| เลขที                      |                      |   | * |           |                                   |    |
| หมู่ที่                    |                      |   |   | ตรอก/ซอย  |                                   |    |
| ถนน                        |                      |   |   | ตำบล/แขวง | กรุณาเลือกตัวเลือก 💌              |    |
| อำเภอ/เขต                  | กรุณาเลือกตัวเลือก   | • |   | จังหวัด   | กรุณาเลือกตัวเลือก 🔹              | *  |
| รหัสไปรษณีย์               |                      |   |   |           |                                   |    |
| โทรศัพท์                   |                      | * |   | โทรสาร    |                                   |    |
| E-mail                     |                      | * |   | website   |                                   |    |
|                            |                      |   |   |           | (ด้วอย่าง http://www.exsample.com | 1) |

# รูปที่ ๓ หน้าจอบันทึกข้อมูลที่อยู่ผู้ขอ

ในการบันทึกข้อมูลที่อยู่ผู้ขอสามารถบันทึกได้ ๒ วิธี โดยวิธีแรกในกรณีที่เป็นนิติบุคคล หรือเป็นบุคคล ที่ทางกรมโรงงานอุตสาหกรรมมีการข้อมูลในระบบฐานข้อมูลเดิม ผู้สมัครสามารถกรอกเลขประจำตัวผู้เสียภาษี อากร และค้นหาจากระบบโดยกดปุ่มรูปแว่นขยายดังรูปที่ ๔

| 🖬 ข้อมูลนิดิบุคคล/บุคคลธรรมดา |                           |           |                                    |  |  |  |
|-------------------------------|---------------------------|-----------|------------------------------------|--|--|--|
| ด้นหาจากเลขประจำตัวผู้เสีย    | ภาษ์อากร 1-1111-1111-11-1 | ۵ 🔶       |                                    |  |  |  |
| ประเภทสมาชิก                  | กรุณาเลือกตัวเลือก 💌 *    |           |                                    |  |  |  |
| ชื่อนิติบุคคล                 |                           | * สัญชาติ | กรุณาเลือกดัวเลือก 🔹 *             |  |  |  |
| เลขที่ผู้เสียภาษี             | *                         |           |                                    |  |  |  |
| เลขที                         |                           | *         |                                    |  |  |  |
| หมู่ที่                       |                           | ตรอก/ช่อย |                                    |  |  |  |
| ถนน                           |                           | ตำบล/แขวง | กรุณาเลือกตัวเลือก 💌               |  |  |  |
| อำเภอ/เขต                     | กรุณาเลือกตัวเลือก 💌      | จังหวัด   | กรุณาเลือกตัวเลือก 💌 *             |  |  |  |
| รหัสไปรษณีย์                  |                           |           |                                    |  |  |  |
| โทรศัพท์                      | *                         | โทรสาร    |                                    |  |  |  |
| E-mail                        | *                         | website   |                                    |  |  |  |
|                               |                           |           | (ตัวอย่าง http://www.exsample.com) |  |  |  |

### รูปที่ ๔ หน้าจอกรอกข้อมูลที่อยู่ผู้ขอโดยค้นหาจากระบบ

เมื่อกดปุ่มแว่นขยายเพื่อค้นหาข้อมูลแล้ว ถ้าค้นพบข้อมูลที่อยู่ผู้ขอระบบจะแสดงข้อมูลดังรูปที่ ๕

| 🖬 ข้อมูลนิดิบุคคล/บุคคลธรรมดา |                           |   |           |                                    |   |  |
|-------------------------------|---------------------------|---|-----------|------------------------------------|---|--|
| ค้นหาจากเลขประสาตัวผู้เสีย    | ภาษีอากร 1-1111-1111-11-1 | ٩ |           |                                    |   |  |
| ประเภทสมาชิก                  | นิติบุคคล 👻 *             |   |           |                                    |   |  |
| ชื่อนิติบุคคล                 | ffff                      | * | สัญชาติ   | ไทย 👻                              | * |  |
| เลขที่ผู้เสียภาษี             | 1-1111-11111-11-1         |   |           |                                    |   |  |
| เลขที                         | 123                       | * |           |                                    |   |  |
| หมู่ที่                       | 5                         |   | ตรอก/ชอย  | 3                                  |   |  |
| ถนน                           | d                         |   | ตำบล/แขวง | คลองสาน 👻                          |   |  |
| อำเภอ/เขต                     | ดลองสาน 👻                 |   | จังหวัด   | กรุงเทพมหานคร 👻                    | * |  |
| รหัสไปรษณีย์                  | 10600                     |   |           |                                    |   |  |
| โทรดัพท์                      | *                         |   | โทรสาร    | 111111156                          |   |  |
| E-mail                        | suthas@gmail.com          |   | website   |                                    |   |  |
|                               |                           |   |           | (ด้วอย่าง http://www.exsample.com) |   |  |

## รูปที่ ๕ หน้าจอแสดงผลการค้นหาข้อมูลที่อยู่ผู้ขอจากระบบ

ในกรณีไม่พบข้อมูล ระบบจะแสดงหน้าจอเพื่อให้ผู้สมัครทำการบันทึกข้อมูลที่อยู่โดยตรง โดยผู้สม้คร ต้องกรอกข้อมูลในช่องที่มีสัญลักษณ์ "\*" สีแดงท้ายช่องบันทึกข้อมูลเป็นอย่างน้อย โดยถ้าไม่ได้บันทึกข้อมูลใน ช่องดังกล่าวจะไม่สามารถบันทึกข้อมูลได้ โดยอันดับแรกให้ผู้สมัครเลือกประเภทสมาชิกก่อนที่จะบันทึกข้อมูล อื่น ๆ โดยสามารถดำเนินการดังรูปที่ ๖

| 🖬 ข้อมูลนิดิบุคคล/บุคคลธรรมดา |                         |           |                                    |  |  |  |
|-------------------------------|-------------------------|-----------|------------------------------------|--|--|--|
| ด้นหาจากเลขประจำตัวผู้เสีย    | ภาษีอากร                | ٩         |                                    |  |  |  |
| ประเภทสมาชิก                  | กรุณาเลือกตัวเลือก      |           |                                    |  |  |  |
| ชื่อนิติบุคคล                 | ٩                       | * สัญชาติ | กรุณาเลือกตัวเลือก 🔹 *             |  |  |  |
| เลขที่ผู้เสียภาษี             | บุคคลธรรมดา<br>นิดิบคคล |           |                                    |  |  |  |
| เลขที                         |                         | *         |                                    |  |  |  |
| หมู่ที่                       |                         | ตรอก/ชอย  |                                    |  |  |  |
| ถนน                           |                         | ตำบล/แขวง | กรุณาเลือกตัวเลือก 💌               |  |  |  |
| อำเภอ/เขต                     | −-กรุณาเลือกตัวเลือก 💌  | จังหวัด   | กรุณาเลือกตัวเลือก 🔹 *             |  |  |  |
| รหัสไปรษณีย์                  |                         |           |                                    |  |  |  |
| โทรศัพท์                      | *                       | โทรสาร    |                                    |  |  |  |
| E-mail                        | *                       | website   |                                    |  |  |  |
|                               |                         |           | (ตัวอย่าง http://www.exsample.com) |  |  |  |

### รูปที่ ๖ หน้าจอแสดงผลการเลือกประเภทสมาชิก

หลังจากนั้นให้กรอกข้อมูลให้ครบถ้วน โดยมีตัวอย่างการกรอกข้อมูลดังรูปที่ ๗

| 🗰 ข้อมูลนิดิบุคคล/บุคคลธรรมดา |                        |   |   |           |                                    |  |
|-------------------------------|------------------------|---|---|-----------|------------------------------------|--|
| ค้นหาจากเลขประจำตัวผู้เสีย    | ภาษีอากร               |   | ۹ |           |                                    |  |
| ประเภทสมาชิก                  | นิดิบุคคล 👻            | * |   |           |                                    |  |
| ชื่อนิติบุคคล                 | บริษัท นิติบุคคล จำกัด |   | * | สัญชาติ   | ไทย 👻 *                            |  |
| เลขที่ผู้เสียภาษี             | 1-0928-39202-93-0      |   |   |           |                                    |  |
| เลขที                         | 2                      |   | * |           |                                    |  |
| หมู่ที่                       | 4                      |   |   | ตรอก/ชอย  |                                    |  |
| ถนน                           | พระราม 4               |   |   | ตำบล/แขวง | คลองเดย                            |  |
| อำเภอ/เขต                     | คลองเตย 👻              |   |   | จังหวัด   | กรุงเทพมหานคร 👻 *                  |  |
| รหัสไปรษณีย์                  | 10110                  |   |   |           |                                    |  |
| โทรศัพท์                      | 023456789              | * |   | โทรสาร    |                                    |  |
| E-mail                        | user@niti.com          | * |   | website   |                                    |  |
|                               |                        |   |   |           | (ด้วอย่าง http://www.exsample.com) |  |

# รูปที่ ๗ หน้าจอแสดงตัวอย่างการบันทึกข้อมูลที่อยู่ผู้ขอ

### ๑.๒ การกำหนดชื่อผู้ใช้งานและรหัสผ่าน

เมื่อผู้สมัครสมาชิกกรอกข้อมูลที่อยู่เรียบร้อยแล้วให้ดำเนินการกำหนดชื่อผู้ใช้งานและรหัสผ่าน โดย อันดับแรกให้เลือกชื่อผู้ใช้จำนวนไม่เกิน ๒๕ ตัวอักษร ซึ่งถ้าชื่อผู้ใช้สามารถใช้งานได้เมื่อเลือกมาที่ช่องรหัสผ่าน ระบบจะแสดงข้อความว่า "สามารถใช้งานชื่อผู้ใช้นี้ได้" ซึ่งถ้าไม่มีข้อความนี้แสดงว่าไม่สามารถใช้ชื่อผู้ใช้นี้ได้ และจะไม่สามารถบันทึกข้อมูลได้ โดยมีข้อความดังรูปที่ ๘

| 🎒 ข้อมูลเข้าใช้งานระบบ                                                   |      |     |                                 |
|--------------------------------------------------------------------------|------|-----|---------------------------------|
| ชื่อผู้ใช้<br>(กรอกใต้เฉพาะ a-z,A-Z,0-9<br>ไม่เกิน 25 ด้วอักษร)          | niti | ✓ * | สามารถใช้งาน ชื่อผู้ใช้! นี้ได้ |
| รหัสผ่านผู้ใช้<br>(อย่างน้อย 8 อักขระและตัว<br>พิมพ์ใหญ่-เล็กต้องตรงกัน) |      | *   |                                 |
| ย็นยันรหัสผ่านผู้ใช้                                                     |      | *   |                                 |

### รูปที่ ๘ หน้าจอแสดงข้อความตรวจสอบชื่อผู้ใช้งาน

หลังจากนั้นให้ผู้สมัครทำการเลือกรหัสผ่านโดยมีความยาวไม่น้อยกว่า ๘ ตัวอักษร และทำการยืนยัน รหัสผ่าน ซึ่งเมื่อการยืนยันรหัสผ่านถูกต้องระบบจะแสดงหน้าจอดังรูปที่ ๙ แต่ถ้าการยืนยันรหัสผ่านไม่ถูกต้อง ระบบจะแสดงหน้าจอดังรูปที่ ๑๐ ซึ่งผู้สมัครต้องแก้ไขให้ถูกต้อง โดยถ้าไม่ถูกต้องระบบจะไม่อนุญาตให้บันทึก ข้อมูล

| 🏛 ข้อมูลเข้าใช้งานระบบ                                          |        |     |                                 |
|-----------------------------------------------------------------|--------|-----|---------------------------------|
| ชื่อผู้ใช้<br>(กรอกได้เฉพาะ a-z,A-Z,O-9<br>ไม่เกิน 25 ด้วอักษร) | niti   | ✓ * | สามารถใช้งาน ชื่อผู้ใช้! นี้ได้ |
| รหัสผ่านผู้ไข้<br>(อย่างน้อย 8 อักขระและตัว                     | •••••  | *   |                                 |
| ์พิมพ์ใหญ่-เล็กต้องตรงกัน)                                      |        | *   |                                 |
| ย็นยันรหัสผ่านผู้ไช้                                            | ****** | ✓ * |                                 |

# รูปที่ ๙ หน้าจอแสดงการยืนยันรหัสผ่านถูกต้อง

| 🎒 ข้อมูลเข้าใช้งานระบบ                                          |        |   |                                 |
|-----------------------------------------------------------------|--------|---|---------------------------------|
| ชื่อผู้ใช้<br>(กรอกใด้เฉพาะ a-z,A-Z,O-9<br>ไม่เกิน 25 ดัวอักษร) | niti   | * | สามารถใช้งาน ชื่อผู้ใช้! นี้ได้ |
| รหัสผ่านผู้ไข้<br>(วย่ว ข้าย 8 วัดขระแวะวัว                     | ****** | * |                                 |
| (อยางนอย 6 อกษระและตร<br>พิมพ์ใหญ่-เล็กต้องตรงกัน)              |        |   |                                 |
| ยื่นยันรหัสผ่านผู้ใช้                                           | ×      | * |                                 |

### รูปที่ ๑๐ หน้าจอแสดงการยืนยันรหัสผ่านไม่ถูกต้อง

#### ๑.๓ การแนบเอกสารหลักฐานสำหรับการสมัคร

ให้ผู้สมัครทำการแนบเอกสารหลักฐานการสมัครสมาชิกโดยในกรณีเป็นบุคคลธรรมดาให้แนบสำเนา บัตรประจำตัวประชาชน สำเนาหนังสือเดินทาง(Passport) หรือสำเนาใบอนุญาตทำงาน(Work Permit) อย่าง ใดอย่างหนึ่ง หรือในกรณีเป็นนิติบุคคลให้แนบเอกสารดังนี้

- หนังสือรับรองการจดทะเบียนเป็นนิติบุคคลมีอายุไม่เกิน ๖ เดือนพร้อมระบุวัตถุประสงค์ที่เกี่ยวกับ สารเคมี หรือประกอบการที่เกี่ยวข้องกับอุตสาหกรรม
- สำเนาบัตรประจำตัวประชาชน/สำเนาหนังสือเดินทาง (passport) ของกรรมการผู้มีอำนาจ
- กรณีมีการมอบอำนาจ ต้องแนบหนังสือมอบอำนาจและสำเนาบัตรประชาชนของผู้รับมอบอำนาจ

เลือกไฟล์ :

โดยในการแนบเอกสารให้ทำกดป่ม

เพื่อทำการเลือกไฟล์เอกสารโดยใน ๑ หัวข้อจะ ้สามารถแนบเอกสารได้ ๑ ไฟล์ ซึ่งสามารถแนบเอกสารเป็นประเภท PDF ได้เท่านั้น ในกรณีที่เอกสารมีหลาย หน้า หรือใน ๑ หัวข้อมีเอกสารมากกว่า ๑ เรื่องให้ผู้สมัครทำการรวมเอกสาร PDF เป็นไฟล์เดียว โดยส่วนการ แนบเอกสารหลักฐานมีหน้าจอดังรูปที่ ๑๑

| พร้<br>แน | อมกันนี้ข้าพเจ้าได้<br>บเอกสาร |                                                                                                    |                                            |
|-----------|--------------------------------|----------------------------------------------------------------------------------------------------|--------------------------------------------|
|           |                                | 1. กรณีเป็นนิติบุคคล                                                                                                    |                                            |
|           |                                | <ul> <li>หนังสือรับรองการจดทะเบียนเป็นนิติบุคคล<u>มีอายุไม่เกิน 6 เดือนพร้อมระบุวัตถุประสงค์ที่<br/>เกี่ยวกับสารเคมี หรือประกอบการที่เกี่ยวข้องกับอุตสาหกรรม</u></li> <li>สำเนาบัตรประจำตัวประชาชน/สำเนาหนังสือเดินทาง (passport) ของกรรมการผู้มีอำนาจ</li> <li>กรณีที่มีการมอบอำนาจ ต้องแนบหนังสือมอบอำนาจและสำเนาบัตรประชาชนของผู้รับมอบ<br/>อำนาจ</li> <li>เลือกไฟล์ :</li> </ul> | I                                          |
| -         |                                | 2. กรณีเป็นบุคคลธรรมดา                                                                                                    |                                            |
|           |                                | • สำเนาบัตรประจำตัวประชาชน/สำเนาหนังสือเดินทาง (passport)                                                                                                    |                                            |
|           |                                | เลือกไฟล์ : ** เอกสารแนบไฟล์เฉพาะ .PDF เท่านั้น **                                                                                                    |                                            |
|           |                                | บันทึกข้อมูลสมัครสมาชิก <mark>ยกเล็ก</mark>                                                                                                    | Activate Window<br>Go to Settings to activ |
|           | ***เมื่อบันทึกข้อมู            | ลลงระบบแล้ว ให้เข้ายืนยันด้วดนที่กรมโรงงานอุดสาหกรรม พร้อมน่าเอกสารด้วจริง หรือส่าเนาที่ได้ลงนามรับรองเอก                                                                                                    | สารทุกหน้า***                              |

### รูปที่ ๑๑ หน้าจอแสดงส่วนการแนบเอกสารหลักฐาน

บันทึกข้อมูลสมัครสมาชิก เมื่อผู้สมัครทำการกรอกข้อมูลครบถ้วนทั้ง ๓ ส่วนเรียบร้อยแล้ว ให้กดปุ่ม เพื่อบันทึกข้อมูลการสมัครสมาชิก และเมื่อระบบทำการบันทึกข้อมูลเรียบร้อยแล้ว ระบบจะแสดงข้อความแจ้ง ให้ผู้สมัครทราบว่าการสมัครเรียบร้อยแล้วดังรูปที่ ๑๒ และในขณะเดียวกันระบบจะแสดงเอกสารยืนยันตัวตน เพื่อให้ผู้สมัครสมาชิกทำการพิมพ์ และให้ผู้มีอำนาจลงนามทำการลงนามและประทับตรา โดยเอกสารยืนยัน ตัวตนมีตัวอย่างดังรูปที่ ๑๓

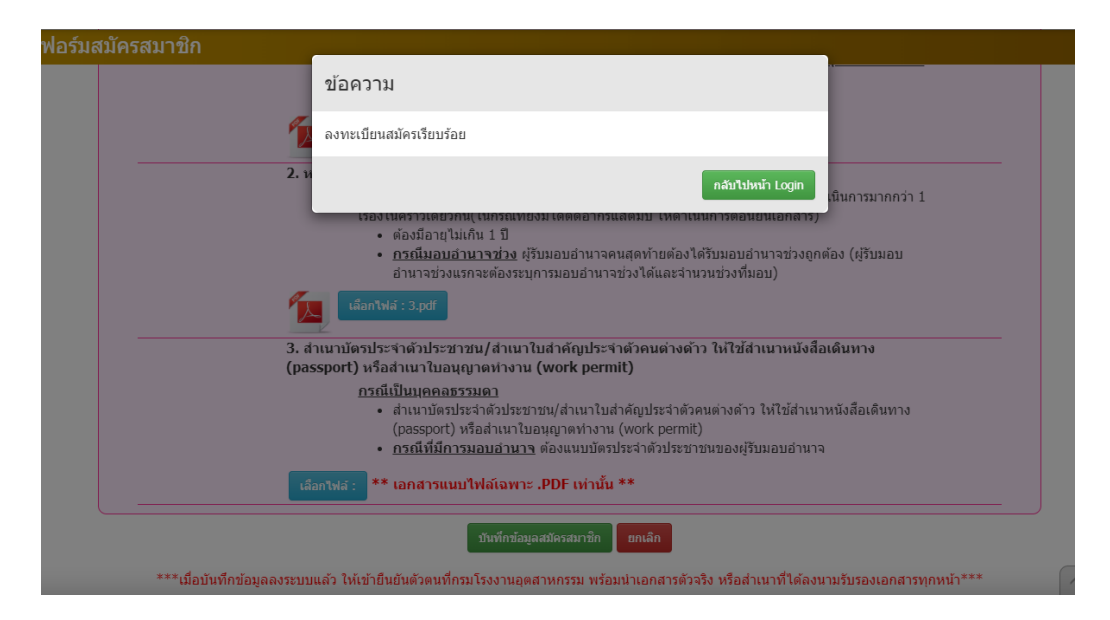

รูปที่ ๑๒ หน้าจอแสดงข้อความเสร็จสิ้นขั้นตอนการสมัครสมาชิก

| ประมาทสมาชิก บุค<br>ชื่อผู้ใช้งาน Tes           | การยืนยันตัวตนเพื่อทำธุรกรรมทางอิเล็กทรอนิกส์<br>ตามพระราชบัญญัติวัตถุอันตราย พ.ศ.๒๕๓๕<br><sup>เธรรมตา</sup><br>                         |  |
|-------------------------------------------------|----------------------------------------------------------------------------------------------------|--|
| ซือ                                             | สมชาย ทดสอบ                                                                                                    |  |
| เลขประจำตัวประชาช <b>น</b>                      | 3101709087653                                                                                                    |  |
| สถานที่ดิดต่อ                                   | เลขที่ 231/2 หมู่ที่ 7 ตรอก/ขอย รรมอินทรา 65 ถนน รรมอินทรา คำบล/แขวง null อำเภอ/เขต<br>ค้นนายาว จังหรัด กรุงเทพนหานคร รหัสไปรษณีย์ 10240 |  |
| โทรศัพท์                                        | 020202020                                                                                                    |  |
| โทรสาร                                          |                                                                                                    |  |
| e-mail                                          | somchai_t@gmail.com                                                                                                    |  |
| ข้าหเจ้าขอการยืนยันตั<br>จีละงลายมีอข้อไว้เป็นห | ตนเพื่อทำธุรกรรมทางอิเล็กพรอบิกล์คนพระราชบัญญัติรัตอุฮัมตราย พ.ศ.๒.๕๛๕<br>อักฐาน<br>ลงชื่อ                                               |  |

รูปที่ ๑๓ หน้าจอแสดงเอกสารยืนยันตัวตน

# <u>๒. ขั้นตอนการยืนยันตัวตน</u>

### ๒.๑ ยืนยันตัวตนในนามนิติบุคคล

ให้ผู้ประกอบการนำเอกสารยืนยันตัวตนที่มีกรรมการผู้มีอำนาจลงนามและประทับตราพร้อมกับ เอกสารหนังสือรับรองบริษัท และสำเนาบัตรกรรมการผู้ลงนาม ที่มีการลงนามรับรองสำเนาแล้ว มายื่นกับกรม โรงงานอุตสาหกรรม ซึ่งสามารถมอบอำนาจให้ผู้รับมอบอำนาจมาดำเนินการแทนได้ โดยต้องมีการยื่นหนังสือ มอบอำนาจและติดอากรแสตมป์ให้เรียบร้อย หลังจากนั้นเจ้าหน้าที่จะทำการพิจารณาข้อมูลการสมัครและ เอกสารหลักฐาน โดยถ้ามีการอนุมัติให้ใช้งานระบบได้ ระบบจะแจ้งผู้สมัครทางอีเมลที่ได้กรอกไว้ในข้อมูลการ สมัครสมาชิก

๒.๒ ยืนยันตัวตนในนามบุคคลธรรมดา

ให้ผู้สมัครนำเอกสารยืนยันตัวตนที่มีลงนามเรียบร้อยแล้ว พร้อมกับสำเนาบัตรประชาชนของ ผู้สมัครที่มีการลงนามรับรองสำเนาแล้ว มายื่นกับกรมโรงงานอุตสาหกรรม หลังจากนั้นเจ้าหน้าที่จะทำการ พิจารณาข้อมูลการสมัครและเอกสารหลักฐาน โดยถ้ามีการอนุมัติให้ใช้งานระบบได้ ระบบจะแจ้งผู้สมัครทาง อีเมลที่ได้กรอกไว้ในข้อมูลการสมัครสมาชิก

### <u>๓. หากระบบไม่แสดงเอกสารยืนยันตัวตน</u>

ให้ผู้สมัครส่ง E-mail ไปที่ hsssregist@diw.mail.go.th แจ้งความประสงค์ขอให้ส่งเอกสารยืนยัน ตัวตนไปที่ E-mail ของท่านโดยแจ้งชื่อบริษัทและเลขประจำตัวผู้เสียภาษี

### <u>๔. ในช่วงสถานการณ์การแพร่ระบาดของโรคติดเชื้อไวรัสโครโรนา ๒๐๑๙</u>

ให้ผู้ประกอบการส่งเอกสารยืนยันตัวตนพร้อมกับเอกสารแนบทาง E-mail ไปที่ hsssregist@diw.mail.go.th โดยหากสถานการณ์สิ้นสุดลง ให้ผู้ประกอบการนำส่งเอกสารฉบับจริงที่กรมโรงงานอุตสาหกรรมต่อไป

#### <u> ๕. การมอบอำนาจ</u>

เมื่อผู้ประกอบการเข้าใช้ระบบโดยกรอกชื่อผู้ใช้งาน (user) และ รหัสผ่าน (password) จากการ ลงทะเบียนสมัครสมาชิก ตาม URL : http://hazdiw.diw.go.th/singlesubmit/index.html#/login และ เลือกทำธุรกรรมกับกรมโรงงานอุตสาหกรรมแล้ว ระบบจะแสดงหน้าจอการทำงานดังรูปที่ ๑๔ ให้ ผู้ประกอบการ คลิกเลือกหัวข้อ มอบอำนาจ

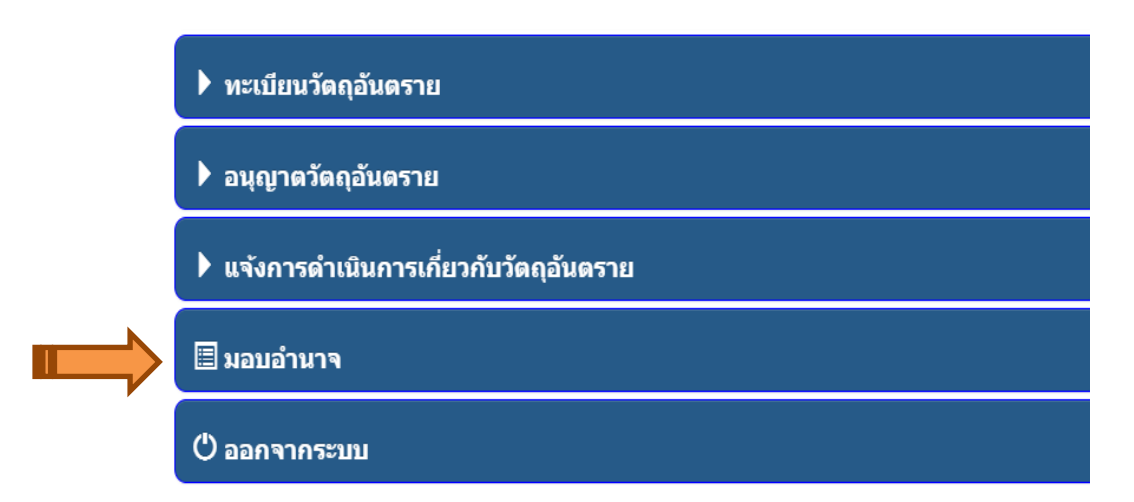

# รูปที่ ๑๔ หน้าจอการทำงานหลักของระบบอนุญาตวัตถุอันตรายแบบเบ็ดเสร็จ

เมื่อผู้ประกอบการคลิกที่มอบอำนาจ ซึ่งเป็นหน้าจอที่เกี่ยวข้องกับการมอบอำนาจให้สิทธิบุคคลอื่นที่ ได้ทำการลงทะเบียนไว้กับทางกรมโรงงานอุตสาหกรรม ให้สามารถทำธุรกรรมต่างๆ แทนผู้มอบอำนาจได้ ดัง รูปที่ ๑๕

| รายการแสดงการมอบอำนาจ |                        |                 |                  |   |  |  |  |
|-----------------------|------------------------|-----------------|------------------|---|--|--|--|
| ชื่อ-สกุล             | หมายเลขประจำตัวประชาชน | หมายเลขโทรศัพท์ | e-mail           |   |  |  |  |
| นายทดสอบ มอบอำนาจ     | 111111111112           | 081111111       | test@hotmail.com | â |  |  |  |

### รูปที่ ๑๕ หน้าจอแสดงรายละเอียดการมอบอำนาจ

จากรูปที่ ๑๕ จะเห็นหน้าจอรายการแสดงการมอบอำนาจ ซึ่งจะประกอบด้วย ชื่อ-สกุล หมายเลข ประจำตัวประชาชน หมายเลขโทรศัพท์ และ e-mail โดยผู้มอบอำนาจสามารถเพิ่มหรือลบผู้รับมอบอำนาจ ได้ตามต้องการ ดังนี้

๕.๑ เพิ่มผู้รับมอบอำนาจ ให้ผู้มอบอำนาจทำการคลิกที่ปุ่ม + เพิ่ม ของหน้าจอรายการ แสดงการมอบอำนาจ ดังรูปที่ ๑๖

| รายการแสดงการมอบอำนาจ |                        |                 |                  |   |  |  |  |
|-----------------------|------------------------|-----------------|------------------|---|--|--|--|
| ชื่อ-สกุล             | หมายเลขประจำตัวประชาชน | หมายเลขโทรศัพท์ | e-mail           |   |  |  |  |
| นายทดสอบ มอบอำนาจ     | 111111111112           | 081111111       | test@hotmail.com | â |  |  |  |

# รูปที่ ๑๖ การเพิ่มผู้รับมอบอำนาจ

เมื่อทำการคลิกที่ปุ่ม แล้ว ระบบจะแสดงหน้าจอ ดังรูปที่ ๑๗ จากนั้นให้ผู้มอบอำนาจ ค้นหาหมายเลขประจำตัวประชาชนของผู้รับมอบอำนาจที่ต้องการจะเพิ่ม เมื่อได้ผู้รับมอบอำนาจตามที่ต้องการ

| แล้วให้กดปุ่ม <b>ปันทึก</b> | เพื่อทำการบันทึกและเพิ่มชื่อผู้รับมอบอำนาจ |
|-----------------------------|--------------------------------------------|
|-----------------------------|--------------------------------------------|

| ค้นหา                |         |        | ,      |
|----------------------|---------|--------|--------|
| ค้นหาจากเลขประจำตัวบ | ไระชาชน |        | ۹      |
| ชื่อ-สกุล            |         |        |        |
|                      |         | บันทึก | ยกเลิก |

รูปที่ ๑๗ ค้นหาชื่อผู้รับมอบอำนาจจากเลขประจำตัวประชาชน

๕.๒ การลบหรือยกเลิกการมอบอำนาจให้ผู้รับมอบอำนาจ ผู้มอบอำนาจสามารถลบหรือยกเลิก

ผู้รับมอบอำนาจในแต่ละรายได้ โดยผู้มอบอำนาจสามารถคลิกที่ปุ่ม 💼 หลังรายชื่อผู้ที่รับมอบอำนาจ ใน หน้าจอรายการแสดงการมอบอำนาจ เมื่อคลิกที่ปุ่ม 💼 แล้ว ระบบจะแสดงหน้าจอดังรูปที่ ๑๘

| 🕑 ยืนยันการยกเลิกการมอบอำนาจ          |             |
|---------------------------------------|-------------|
| คุณต้องยกเลิกการมอบอำนาจ ใช่ หรือ ไม่ |             |
|                                       | ตกลง ยกเลิก |

รูปที่ ๑๘ หน้าจอยืนยันการยกเลิกการมอบอำนาจ

หากต้องการยืนยันที่จะยกเลิกการมอบอำนาจของผู้รับมอบอำนาจให้กดที่ปุ่ม

ตกลง

ยกเลิก

หากต้องการยกเลิกหรือกลับไปที่หน้าจอเดิมให้กดที่ปุ่ม

### <u> ๕. ผู้รับมอบอำนาจดำเนินการทำธุรกรรม</u>

ในกรณีที่ผู้รับมอบอำนาจ ซึ่งผ่านการลงทะเบียนแล้วในระบบอนุญาตวัตถุอันตรายแบบเบ็ดเสร็จใน ฐานะบุคคลธรรมดา ผู้รับมอบอำนาจสามารถยื่นทำธุรกรรมที่ได้รับมอบอำนาจจากผู้ประกอบการได้หลายราย โดยในการทำธุรกรรม ไม่ว่าจะเป็น การขอขึ้นทะเบียนวัตถุอันตราย การขออนุญาตดำเนินการเกี่ยวกับวัตถุ อันตราย การขอแจ้งดำเนินการเกี่ยวกับวัตถุอันตราย ในช่องข้อมูลทั่วไปจะมีฟิลด์เพิ่มขึ้นมาคือ "เป็นตัวแทน ผู้ประกอบการของ" เมื่อกดเลือก จะเห็นชื่อผู้ประกอบการที่มอบอำนาจให้ดำเนินการทำธุรกรรม (ในตัวอย่าง นี้ชื่อผู้มอบอำนาจคือ กรมโรงงานอุตสาหกรรม) ดังรูปที่ ๑๙

| 👤 ข้อมูลทั่วไป                                                                                                 |                          |                        |              |           |  |  |  |
|----------------------------------------------------------------------------------------------------|--------------------------|------------------------|--------------|-----------|--|--|--|
| ชื่อผู้ขออนุญาต ทดสอบ                                                                                          | มอบอำนาจ                 |                        | สัญชาติ ไทย  |           |  |  |  |
|                                                                                                    | (บุคคลธรรมดา/นี้ติบุคคล) |                        |              |           |  |  |  |
| เลขประจำดัวผู้เสียภาษ์อากร                                                                                     | 1-1111-11111-11-1        |                        |              |           |  |  |  |
| เป็นตัวแทนผู้ประกอบการของ                                                                                      | กรุณาเลือกตัวเลือก 🔺     |                        |              |           |  |  |  |
| สถานที่ติดต่อตั้งอยู่เลขที่                                                                                    |                          |                        |              |           |  |  |  |
| หมู่ที่                                                                                                    | กรมโรงงานอุตสาหกรรม      |                        | ตรอก/ช่อย    | โบร์      |  |  |  |
| ถนน                                                                                                    | พระรามที่ 6              |                        | ตำบล/แขวง    | ทุ่งพญาไท |  |  |  |
| อำเภอ/เขต                                                                                                    | ราชเทวี                  | •                      |              |           |  |  |  |
| จังหวัด                                                                                                    | กรุงเทพมหานคร            | <b>•</b>               | รหัสไปรษณีย์ | 10400     |  |  |  |
| โทรศัพท์                                                                                                    | 022024220                |                        | โทรสาร       |           |  |  |  |
| E-mail address                                                                                                 | thaibaron@hotmail.com    |                        |              |           |  |  |  |
| ชื่อผู้ติดต่อ 1                                                                                                | ชื่อ-สกุล                | หมายเลขประจำด้วประชาชน |              | เบอร์โทร  |  |  |  |
| ชื่อผู้ติดต่อ 2                                                                                                | ชื่อ-สกุล                | หมายเลขประจำด้วประชาชน |              | เบอร์โทร  |  |  |  |
| ชื่อผู้ติดต่อ 3                                                                                                | ชื่อ-สกุล                | หมายเลขประจำด้วประชาชน |              | เบอร์โทร  |  |  |  |
| หากมีการเปลี่ยนแปลงแก้ไข ข้อมูลทั่วไป ให้ติดต่อ กองบริหารจัดการวัตถุอันตราย กรมโรงงานอุตสาหกรรม ด้วยตัวท่านเอง |                          |                        |              |           |  |  |  |

# รูปที่ ๑๙ หน้าจอการเลือกผู้มอบอำนาจเพื่อทำธุรกรรม

เมื่อผู้รับมอบอำนาจเลือกทำธุรกรรมให้กับผู้มอบอำนาจแล้ว (เลือกที่ชื่อ ดังรูปที่ ๑๙) สถานที่ติดต่อ ที่อยู่ จะแสดงของผู้มอบอำนาจขึ้นมาแทนที่ หลังจากนั้นผู้รับมอบอำนาจสามารถดำเนินการทำธุรกรรมต่างๆ ตามหัวข้อคำขอที่ต้องการทำธุรกรรม